# Instructions for Accessing Test Material Shipment Tracking and RAMIS Information

Districts are able to access test material shipment tracking and RAMIS information in TIDE. Please follow the instructions in the TIDE section below to access files.

- Section A is relevant to all districts receiving any secure, hard-copy assessment materials.
- Section B is only relevant only to districts that contract with RAMIS for barcode scanning services.

## **RAMIS Scanner Districts Only**

For districts who have contracted with RAMIS to use scanners for tracking of secure, hard-copy assessment materials, there will be a transition in process beginning with the winter 2016 EOC materials shipment. Districts using RAMIS barcode scanners will be required to retrieve files from TIDE and transmit them directly to the RAMIS vendor.

## TIDE

#### Section A: Accessing Paper-Pencil Test Material Shipment and Tracking information

1) Log into TIDE and, under Preparing for Testing, select the Orders dropdown button. From the dropdown options, select Order History.

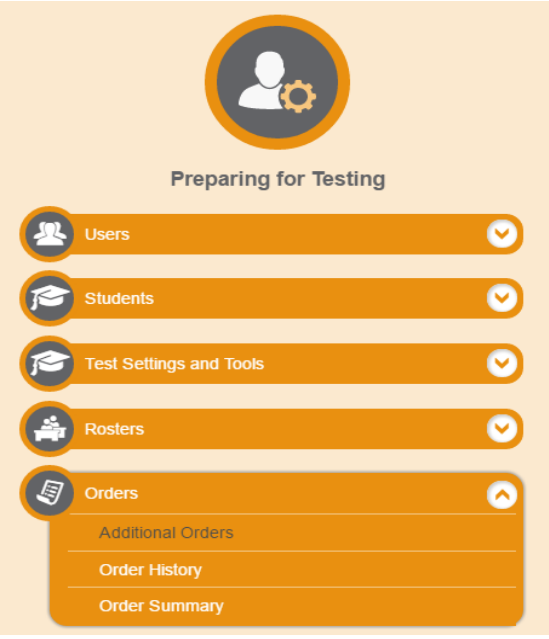

**2)** On the Order History page, click the icon in the Tracking column to pull up Track Shipment information.

| Order History Use this page to review your orders and order details. more into - |            |              |              |                           |                         |         |
|----------------------------------------------------------------------------------|------------|--------------|--------------|---------------------------|-------------------------|---------|
| Order History for my District                                                    |            |              |              |                           | o filter search results |         |
| Order Number                                                                     | Order Type | Submitted By | Order Status | Submitted Date            | Tracking                | Reports |
| - District Demo District 9999                                                    |            |              |              |                           |                         |         |
| 22731                                                                            | On-time    | Demo, Demo   | Open         | 10/11/2016 10:47 PM (EST) |                         | 5       |
| 22732                                                                            | Additional | Demo, Demo   | Open         | 10/22/2016 03:52 PM (EST) | <b>AIB</b>              | 5       |
| + School: Demo School 999901                                                     |            |              |              |                           |                         |         |

Districts will be able to see shipment tracking reports, packing lists, security checklists, and RAMIS files.

| Order Details for #22731 |                                          |       |                             |  |
|--------------------------|------------------------------------------|-------|-----------------------------|--|
|                          |                                          | Close |                             |  |
| +                        | Order Information                        |       |                             |  |
| +                        | Shipping Information                     |       |                             |  |
| ÷                        | Order Quantity                           |       |                             |  |
| -                        | Track Shipments                          |       |                             |  |
|                          | No track shipments report are available. |       | Search by tracking number Q |  |
| +                        | Track Documents                          |       |                             |  |
|                          |                                          | Close |                             |  |
|                          |                                          |       |                             |  |
|                          |                                          |       |                             |  |

## Section B: RAMIS—Uploading files

- 1. Go to URL: <u>http://www.dontcount.com/</u>
- **2.** Login with your RAMIS user name and password.
- **3.** Click on the testing phase you are going to work with.

| IENU                           |                                                                          |
|--------------------------------|--------------------------------------------------------------------------|
| MAIN MENU                      |                                                                          |
| Welcome                        | [L000UT]                                                                 |
| Select a current               | testing phase to work with:                                              |
| EOC WINTER 201<br>EOC WINTE    | 16 MATH_BIO Dates: Oct.1 2015 through Jun.30 2016<br>R 2016 MATH_BIO     |
| Fall 2015 HSPE<br>Fall 2015 H  | Dates: Sep.1 2015 through Dec.30 2015<br>igh School Proficiency Exam     |
| Smarter-Fall 201<br>Smarter Ba | 5 Dates: Sep.1 2015 through Dec.30 2015<br>lanced ELA and Math Fall 2015 |
| Select from past               | testing phases.                                                          |
| Select from futur              | e testing phases.                                                        |

4. Click on the "Load New Publisher Data" seen highlighted in screen shot below

| MENU                                                                                                    |                |      |                |                 |          |   |  |
|----------------------------------------------------------------------------------------------------|----------------|------|----------------|-----------------|----------|---|--|
| MAIN MENU                                                                                                    |                |      |                |                 |          |   |  |
| Welcome                                                                                                    | [LOGOUT]       |      |                |                 |          |   |  |
| You are a district user with administrator authority.<br>SasQuatch Valley Public Schools                                                                                                    |                |      |                |                 |          |   |  |
| Now showing: EOC WINTER 2016 MATH                                                                                                    | I_BIO          |      |                |                 |          |   |  |
| WARNING! We do not have any data for you.<br>You must download your serial number file(s) from Texas Assessment Website.<br>Then send the file(s) to us using the upload form here for posting. |                |      |                |                 |          |   |  |
| Summary:                                                                                                    | Exceptio       | ns   | Unscanned      | Scanned         | Total    | % |  |
| Cartons receive                                                                                                    | d by district: | 0    | 0              | 0               | 0        | 0 |  |
| Cartons received b                                                                                                    | y campuses:    | 0    | 0              | 0               | 0        | 0 |  |
| Materials received by district<br>Materials out                                                                                                    | to teachers:   | 0    | 0              | 0               | 0        | 0 |  |
| Materials in fro                                                                                                    | m teachers:    | ŏ    | ŏ              | ŏ               | ŏ        | õ |  |
| Materials packe                                                                                                    | d for return:  | ō    | 0              | Ō               | ō        | 0 |  |
| Cartons packe                                                                                                    | d for return:  | 0    |                | 0               | Ō        |   |  |
| Cartons shipped                                                                                                    | to publisher:  | 0    |                | 0               | 0        |   |  |
| Cartons received I                                                                                                    | by publisher:  | 0    |                | 0               | 0        |   |  |
| apply filter                                                                                                    |                | 1    | Click on numbe | ers above for o | letails. |   |  |
|                                                                                                    |                |      | Register a Sc  | anner           |          |   |  |
| RAMIS Instruction Manual<br>Updated February 12 2009                                                                                                    | b              |      | Find Material  | S               |          |   |  |
|                                                                                                    |                |      |                |                 |          |   |  |
| Print Scanner Commands                                                                                                    | PH             | it S | ludent/reache  | er barcoues     |          |   |  |
| Run Reports                                                                                                    |                |      | Transfer Mate  | erials          |          |   |  |
| Change Your Password                                                                                                    |                |      |                |                 |          |   |  |
| Coad New Publisher Data                                                                                                    |                |      |                |                 |          |   |  |

- **5.** Click "Browse", highlighted in screen shot below. Select a location on your computer where you are loading the file from.
- 6. Select the Testing Phase by using the drop down arrow and selecting the appropriate one.
- 7. If the phase is not listed, enter manual description in the next box.
- 8. Click "Upload".

Accessing Test Material Shipment Tracking and RAMIS Information

| ENU                                                                               |                                                                   |
|-----------------------------------------------------------------------------------|-------------------------------------------------------------------|
| PUBLISHER DATA UPLO                                                               | AD [BACK TO MAIN MENU]                                            |
| Use this form to upload "serial                                                   | number" files received from your test publisher to the RAMI       |
| <ol> <li>First you must procure se</li> <li>Then use this form to uple</li> </ol> | rial number file(s) from the publisher.<br>oad that file to RAMIS |
| Use BROWSE to select the data                                                     | a file from your PC, then click UPLOAD.                           |
| File:                                                                             | Browse                                                            |
| Testing phase: EOC WINTER 2016                                                    | MATH_BIO (PEARSON/WA/2015.10.01-2016.06.30) 🔽                     |
| If phase not on list above, enter descr                                           | ription he <mark>re:</mark>                                       |
| UPLOAD                                                                            |                                                                   |
|                                                                                   |                                                                   |

- 9. Once you submit the file, Data Collection Partners (DCP) will be notified.
- **10.** DCP will upload the file.
- **11.** Districts will then be able to beginning scanning their materials.